## Consulta Percentual de Tributos do Documento Fiscal Saída ao Consumidor (CCFTH620)

Esta documentação é válida para todas as versões do Consistem ERP.

## **Pré-Requisitos**

Não há.

Acesso

Módulo: Comercial - Faturamento

Grupo: Configuração da Lei de Transparência

## Visão Geral

O objetivo deste programa é consultar os dados dos percentuais de índices de tributos dos documentos fiscais de saída de acordo com os itens cadastrados no programa Cadastro de Índices (CCFTH135).

| Campo      | Descrição (os campos assinalados com '*' são de preenchimento obrigatório)                                                                                                    |
|------------|----------------------------------------------------------------------------------------------------|
| Empresa*   | Informar o código da empresa para consulta dos percentuais de tributos cadastrados.                                                                                                    |
|            | Nota<br>O botão "Consultar" (F7) apresenta tela com as empresas configuradas no programa Configuração dos Tributos do Documento Fiscal de<br>Saída ao Consumidor (CCFTH130) para seleção. |
| Tipo Item* | Selecionar entre as opções o tipo de item para a consulta dos percentuais de tributos.                                                                                                    |
|            | Importante<br>As opções são:<br>- Produto<br>- Máscara<br>- Serviço                                                                                                    |

| Código*             | Informar o código do item para a consulta dos percentuais de tributos de acordo com a opção selecionada no campo "Tipo Item".                                                                                                    |
|---------------------|----------------------------------------------------------------------------------------------------|
|                     | Nota<br>Caso a opção "Produto" esteja selecionada no campo "Tipo Item", ao acionar o botão "Consultar" (F7), é apresentada tela com opções<br>para selecionar o tipo de consulta do produto:                                                                                                    |
|                     | <ul> <li>Materiais: apresenta o programa Itens (CCCGIC650).</li> <li>Acabados: apresenta o programa Itens (CCCGIC650).</li> <li>Genéricos: apresenta o programa Consulta de Itens Analítico/Sintético (CCCGI620).</li> <li>Por Estrutura: apresenta o programa Consulta de Itens (CCCGI630).</li> <li>Por Estrutura/Níveis: apresenta o programa Consulta de Itens por Fornecedor (CCCGI685).</li> <li>Por Fornecedor: apresenta o programa Consulta de Itens por Fornecedor (CCCGI685).</li> <li>Máscaras Automáticas: apresenta o programa Máscaras Automáticas (CCCGI605).</li> </ul> |
|                     | Atenção! De acordo com as configurações de cada empresa e/ou ramo de atividade, as opções podem variar, assim como, podem ser habilitadas ou desabilitadas.                                                                                                    |
|                     | Nota<br>Caso a opção "Máscara" esteja selecionada no campo "Tipo Item", ao acionar o botão "Consultar" (F7), é apresentado o programa Consu<br>Ita de Estruturação Itens do Estoque (CCCGI600) para consultar os produtos por descrição ou por máscara.                                                                                                    |
|                     | Importante<br>Caso a opção "Serviço" esteja selecionada no campo "Tipo Item", ao acionar o botão "Consultar" (F7), é apresentada tela com os<br>serviços cadastrados para seleção.                                                                                                    |
| Data<br>Referência* | Informar a data de vigência configurada para os itens selecionados no campo "Código" pelo programa Cadastro de Índices (CCFTH135) para realizar a consulta.                                                                                                    |
|                     | Importante<br>Os índices de tributos são controlados por datas de vigência. A data de vigência do índice termina no momento em que outro índice seja<br>cadastrado para o mesmo produto.                                                                                                    |
| Colunas<br>do Grid  | Descrição                                                                                                    |
| Exibem              | <ul> <li>- códito e descrição do item</li> <li>- percentual de tributos correspondentes ao item selecionado.</li> </ul>                                                                                                    |
|                     |                                                                                                    |
| Botão               | Descrição                                                                                                    |
| Consultar           | Exibe os dados conforme filtros informados.                                                                                                    |
| Limpar              | Limpa os dados para nova consulta.                                                                                                    |

Atenção As descrições das principais funcionalidades do sistema estão disponíveis na documentação do Consistem ERP Componentes. A utilização incorreta deste programa pode ocasionar problemas no funcionamento do sistema e nas integrações entre módulos.

Exportar PDF

Esse conteúdo foi útil?

Sim Não